## Pasos a seguir para

# realizar observaciones

#### en una consulta ciudadana

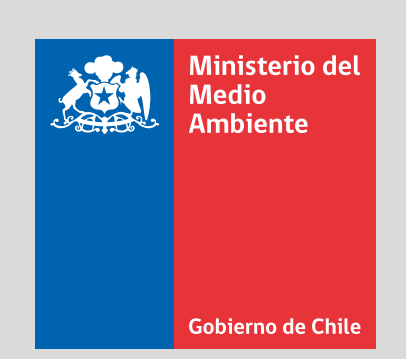

#### Ingresa a:

https://consultasciudadanas.mma.gob.cl

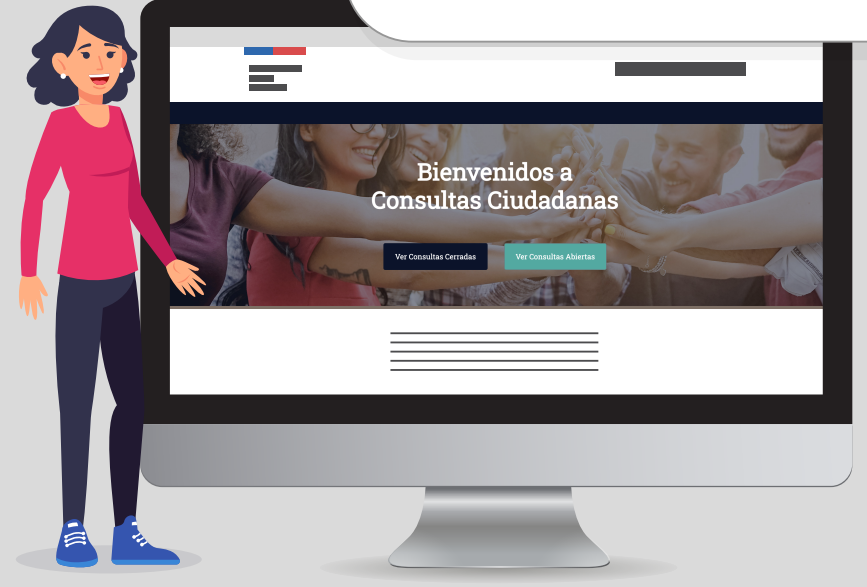

## Haz clic en:

Ver Consultas Abiertas

#### Elije una consulta:

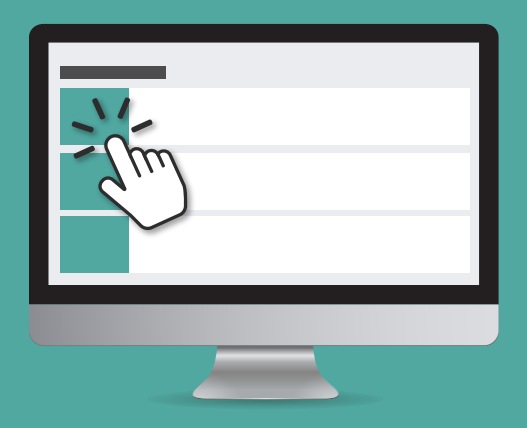

(a) Puedes acceder y revisar el documento en consulta, **"Documento** presionando en consulta"

(b) Puedes conocer los antecedentes, presionando "Ir al **expediente**" y/o acceder a "Documentos destacados"

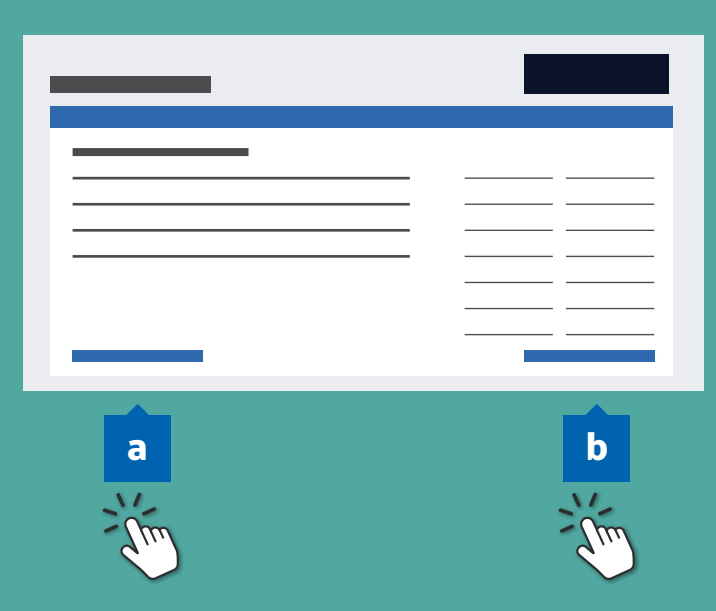

#### Si quieres realizar observaciones

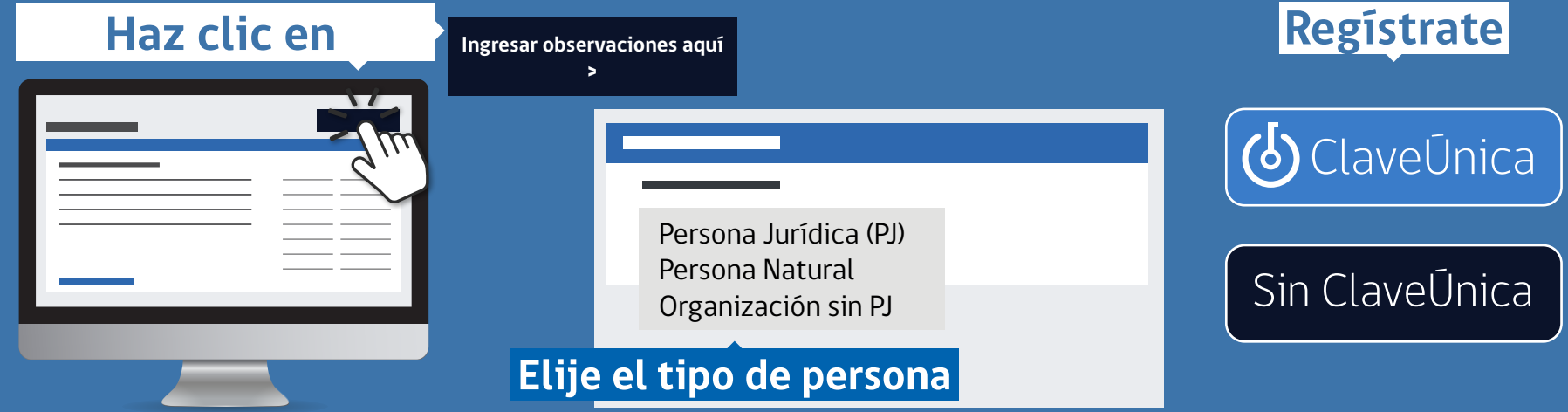

#### Una vez registrado, podrás realizar:

- (a) Observación General
- (b) Observaciones Específicas
- (c) Enviar documentos con antecedentes u observaciones

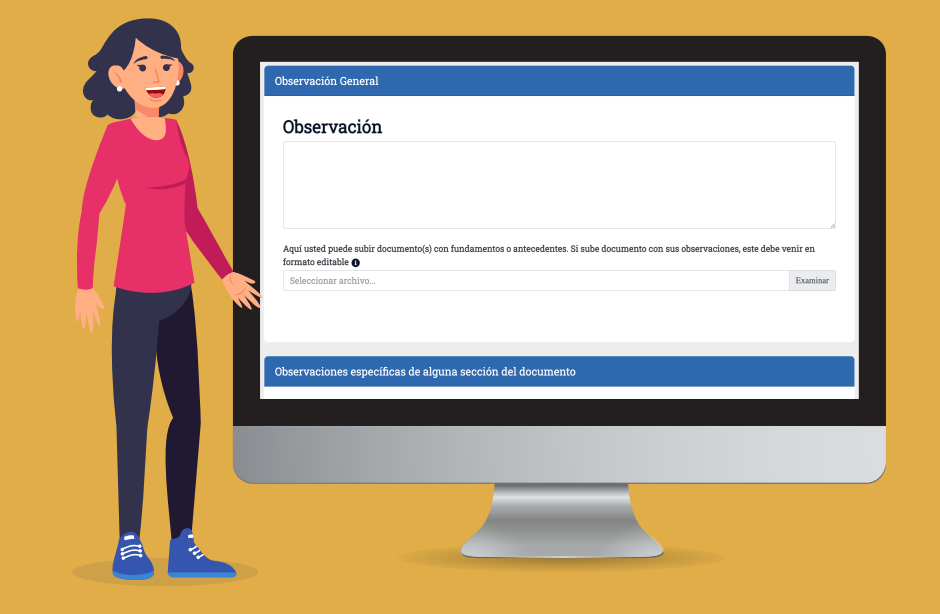

Si su(s) observación(es), fueron correctamente enviadas, aparecerá un mensaje de "Observación enviada exitosamente", pudiendo imprimir.

Del mismo modo, su observación quedará publicada en la plataforma, una ver verificada su admisibilidad (La admisibilidad puede tomar 24 horas o más).

### ¡Gracias por participar!